# **SALES CONTROL (ENTRY)**

|                         |                                     | DEMO VEI                             | <b>RSION 2010</b> |             |
|-------------------------|-------------------------------------|--------------------------------------|-------------------|-------------|
|                         |                                     |                                      | User              | ID :SANWA04 |
| Menu                    | Start Month                         | 02/2010                              | Finish Month      | 08/2010     |
| Menu Up                 | M                                   | enu List : Sales                     | Control (Entry)   |             |
| Production Control      | QUOTATION                           |                                      |                   |             |
| Production Planning     | CUSTOMER P/O E                      | IVERY FORECAST<br>NTRY<br>IVERY NOTE |                   |             |
| Actual Cost Calculation | DELIVERY INSTRU<br>TAX INVOICE ISS  | JCTION SLIP                          |                   |             |
| Sales Control (Entry)   | EXPORT INVOICE<br>DEBIT NOTE ISSU   | ISSUE<br>E (DOMESTIC)                |                   |             |
| Sales Control (Report)  | CREDIT NOTE ISSO<br>CREDIT NOTE ISS | UE (DOMESTIC)<br>UE (EXPORT)         |                   |             |
| A/R Control             |                                     |                                      |                   |             |
| Purchase Control        |                                     |                                      |                   |             |
| A/P Control             |                                     |                                      |                   |             |
| Stock Control           |                                     | Lo                                   | g Off             |             |
| Menu Down               |                                     |                                      |                   |             |

Location: Main Menu > Sales Control (Entry)

販売管理データの入力をおこなうモジュールです。

メニュータブの Sales Control(Entry)部を押すことにより、上記のようなメニューリストが表示されます。

- Quotation
   見積書データの入力画面です。
- Six Months Delivery Forecast 客先受注内示データの入力画面です。
- Customer P/O Entry 客先受注データの入力画面です。
- Temporary Delivery Note 仮納品書データの入力画面です。
- Delivery Instruction
   出荷指示書データの入力画面です。
- Tax Invoice Issue
   国内販売納品書データの入力画面です。
- Export Invoice Issue
   輸出販売納品書データの入力画面です。
- Debit Note Issue (Domestic)
   国内販売値増し追加伝票データの入力画面です。
- Debit Note Issue (Export)
   輸出販売値増し追加伝票データの入力画面です。

- Credit Note Issue (Domestic)
   国内販売値引き返品伝票データの入力画面です。
- Credit Note Issue (Export)
   輸出販売値引き返品伝票データの入力画面です。

# **QUOTATION**

| QUOTATI                               | ON                                  |                    |                |            |                 |      |                |                                                                                                    |                            | 19/6                               | ¥2010    |
|---------------------------------------|-------------------------------------|--------------------|----------------|------------|-----------------|------|----------------|----------------------------------------------------------------------------------------------------|----------------------------|------------------------------------|----------|
| Save<br>Cancel                        | Cal<br>QUOI9.08.0801 🖹              | Add New            | Al data        | Search     | Print           | 1    |                |                                                                                                    |                            | 1                                  | Dente    |
| Quebrion No:<br>Castoner :<br>Atte: 1 | 00008308-0001<br>[C00001-BANGKON TO | ]<br>XN SYSTEM CO. | J. I.D. OKROWI | Taica)     | <u>ت</u><br>دد: | -    |                | Da<br>Pa<br>Va                                                                                                    | da :<br>gaunt ;<br>Adity : | 2108200<br>TO FACTORY<br>ONE MONTH | 9        |
| EdD Date                              | len End                             | Decours :          |                | Sales (17y | Quantity        | Unit | Unit Price     | East Annual Annual Annu | Contract :                 | Descent                            | Amount   |
| Add 20                                |                                     |                    | ×              | 000        | 0.00            |      | 0.0000         | 0.00                                                                                                    | [ 0 x                      | 0.00                               | 0.00     |
| Edit 10                               | DOMPO0001-Adapte: 210               | OS SCSI RAID , PO  | 3              | 5.00       | 5.00 0          | -PCS | 0.0000         | 0.00                                                                                                    | 0 3                        | a.00                               | 0.00     |
| 4                                     |                                     |                    |                |            |                 |      |                |                                                                                                    |                            |                                    | 2        |
|                                       |                                     |                    |                | 2          |                 | 1    | ete Annunt Tel | -                                                                                                    | 0.00                       | F                                  |          |
|                                       |                                     |                    |                |            |                 |      | Dissumi        | -                                                                                                    | 0.00                       | Discount 0                         | stitutos |
|                                       |                                     |                    |                |            |                 |      | Annuni Total   |                                                                                                    | 0.00                       |                                    |          |
| Bemerk (                              |                                     |                    |                | 2          |                 |      | VAT            |                                                                                                    | 0.00                       |                                    |          |
| K K >                                 | A Record : 1 of 6                   |                    |                |            |                 |      | Grand Total    |                                                                                                    | 0.00                       | i.                                 |          |

Location: Main Manu > Sales Control (Entry) > Quotation

見積書データの入力画面です。

見積書番号 : "QUO" + "Year" + "/" + "Month" + "-" + "Running Number"

### Ex. QUO03/07-0001

1) データ入力画面

見出し部

- Quotation No.
   見積書番号(前述の通り自動採番され、変更は不可)
   Date
   見積書日付
- Customer (Combo)
   得意先マスターに登録されている得意先を選択。
   選択後、得意先マスター内の入金条件が自動的にセットされる。
- Attn. (Attention) 宛先
- CC. CC
- Validity 見積有効期限
- Vat Rate 消費税率 (System Information にて設定した値が初期値)
- Discount 值引率
- Currency (Combo) 通貨マスターより選択
- Exc. Rate 為替レート
- Remark 摘要

上記項目入力後 Save ボタン押下で見出しデータが作成される。

明細部

明細番号 Item 品目マスターより選択、選択後同マスターより品目名と単価 Item Code (Combo) が自動的にセットされる。 品目名及び摘要 • Description 販売数量、入力後品目マスター内の換算値 CNV. (Main/Sub)に Sales Q'ty より在庫管理用数量が自動的にセットされる。 • Quantity 数量 (在庫管理用) 単位マスターより選択 • Unit (Combo) 単価(初期値は販売単価マスターからセットされる) • Unit Price • 値引き前金額(初期値は販売数量×単価算出値) Base Amount • Discount Rate (%) 値引率 • 値引金額(初期値は値引き前金額×値引率算出値) Discount Amount • 見積もり金額(初期値は値引き前金額-値引金額算出値) Amount • Lead Time 注文リードタイム

上記項目入力後 ADD ボタン押下で明細データが作成される。

合計部

| Discount | 見積書全体に対する値引き金額 |
|----------|----------------|
|          |                |

- Amount Total 明細金額合計(表示のみで入力は不可)
- Vat 消費税額(明細金額合計×消費税率の算出値)
- Grand Total 見積もり金額(明細金額合計+消費税額)

#### 2) 値引き配分機能

 Discount Distribution このボタンを押すことにより Discount 欄に入力された見積書 全体に対する値引き金額の明細ごとに配分が自動的におこな われる。

### 3) 印刷指示画面

画面上の PRINT ボタンを押すと見積書を印刷(若しくは画面出力・エクセル PDF等 に変換)する為の指示画面が表示されます。

## SIX MONTHS DELIVERY FORECAST

| SIX MONTHS       | S DELIVERY FORE | CAST            |                 |                 |       | 24/08/2009         |
|------------------|-----------------|-----------------|-----------------|-----------------|-------|--------------------|
| Month Year       |                 |                 | Customer        |                 |       | Print              |
| 08 / 2009<br>< > | 001001          |                 |                 |                 | ×     | © NON-BOL<br>© BOL |
|                  | Product         | 08/2009 09/2009 | 10/2009 11/2009 | 12/2009 01/2010 | TOTAL | Edit Dolote        |
| select Product   |                 |                 |                 |                 |       | Add                |
|                  |                 |                 | 1               |                 |       |                    |
|                  |                 |                 |                 |                 |       |                    |
|                  |                 |                 |                 |                 |       |                    |
|                  |                 |                 |                 |                 |       |                    |
|                  |                 |                 |                 |                 |       |                    |
|                  |                 |                 |                 |                 |       |                    |
|                  |                 |                 |                 |                 |       |                    |
|                  |                 |                 |                 |                 |       |                    |
|                  |                 |                 |                 |                 |       |                    |
|                  |                 |                 |                 |                 |       |                    |
| 4                |                 |                 |                 |                 |       | e<br>F             |

Location: Main Menu > Sales Control (Entry) > Six Months Delivery Forecast

6ヶ月先までの客先受注内示データの入力画面です。

### 1) データ入力画面

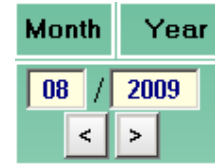

- 1. 年月を指定します。
- 2. 見出し部で得意先マスターより該当得意先を選択します。
- 3. 明細部の Product 欄にて、品目マスターより該当品目を選択します。
- 4. 選択した品目に対する6ヶ月先までの受注内示数量を入力します。
- 5. Add ボタン押下で入力データが登録されます。

### 2) 印刷指示画面

画面上の PRINT ボタンを押すと客先受注内示データを印刷(若しくは画面出力・エクセル PDF 等に変換)する為の指示画面(次ページ)が表示されます。

|              |                | Month              | Vear                 |            |                    |
|--------------|----------------|--------------------|----------------------|------------|--------------------|
|              |                | 07 😁               | 2009                 | ۲          |                    |
| START CODE   | DAIWA DAM      | A KASEI(THAIL      | AND) CO. J           | LTO        | 8                  |
| FINISH CODE  | DAIWA DAIM     | (A KASEI(THAIL     | AND) (O. J           | .TD        | 8                  |
|              |                | ENON-BO            | N 🖂                  | 1806       |                    |
|              |                | © TOTAL<br>O TOTAL | BY CUSTO<br>BY PRODU | MER<br>ICT |                    |
| PRINTER : NO | NICA MINOLTA C | 363 Series PCL     |                      |            | PRINT PAGE : 0 - 0 |
| Back         | PRINT          | PREVIEW            | r i p                | DF         | EXCEL              |

Location: Main Menu > Sales Control (Entry) > Customer Order Forecast > Print

出力をおこなう帳票タイプを下記の2つの中から選択。

Total By Customer 得意先ごと品目ごとにソートされたレポート
 Total By Product 品目ごと得意先ごとにソートされたレポート

# **CUSTOMER P/O ENTRY**

|                 | 1.16           | 1               |             | E G            | storer    |               |            | Cust Inde |            | n-Delinery   |             |
|-----------------|----------------|-----------------|-------------|----------------|-----------|---------------|------------|-----------|------------|--------------|-------------|
| Savo<br>Cencel  | 8010-03-0002   |                 | select Cus  | stamer         | 1999/02/C |               | ··· C      | us.Older  | Y Prin     | - •          |             |
| uld New         | All Data       | Print Se        | arch        |                |           |               |            |           |            |              | Date        |
| A. Order :      |                | Quet            | No. :       |                |           | n Deste       | Add Gust.  |           | Date :     |              | 15/03/2010  |
| tomer:          | C80804ABC (.)  | NPANS CO., ETD. |             |                | -         |               | 2          |           | P/0 Typ    | e : STAND    | NRD 💽       |
| User :          | select End Use | H               |             | 56             |           |               | *          | -         | Didei Mi   | R0100        | 1-0902      |
| tination :      |                |                 |             |                | Custene   | 90 <b>3</b> - | Yen        | 2         | C-R-D :    |              | 15/03/2010  |
| neman :         | select Salesm  | an              |             | 1              | Paymen    | tTein:        |            |           |            |              |             |
| IN-BOT          |                | w               |             |                |           |               |            |           |            | <b>U</b> 110 | 1094        |
| dt Ree          | P/D No.        |                 | New Code /  | Description    |           | Sales 919     | Quantity   | Unit      | Unit Price | Amount       | C-R-D       |
|                 |                | 8               |             |                |           | 0.00          |            | -         | 5,000      | 0.02         | 15.012.0010 |
| <b>MA</b> 11 20 |                |                 |             |                |           | 0.00          |            |           | 0000       | 0.00         | 10002010    |
| <b>a</b> 1      | 0.48005        | BOK0001-PC B    | OK TYPE ANW | SIZE(10/20/30) |           | 240.00        | 2,490.00 1 | -PKG      | 120 0000   | 28,900.00    | 15/03/2010  |

Location: Main Menu > Sales Control (Entry) > Customer P/O Entry

客先よりの確定受注データの入力画面です。

社内受注管理番号 : "RO" + Year + "/" + Month + "-" + Running Number

Ex. RO03/07-0001

### 1) データ入力画面

見出し部

- Cust Order 客先受注番号
- Quot. No.
   関連見積書番号(表示のみで、同欄からの変更は不可。次項の 見積もりデータコピー機能により自動的にセットされる。)
- Copy Quot ボタン 押下で関連見積書データをコピーして新規に受注データを作成 する機能画面が表示される。
- Add. Quot ボタン 押下で受注データに関連見積書データをコピーして明細追加を おこなう機能画面が表示される。
- Date 受注日付
- Customer (Combo) 受注先を得意先マスターより選択
- P/O Type 下記の2種類より受注データ種別を選択する。
  - ▶ Standard 確定受注データ
  - ➢ Forecast 受注内示データ

- End User (Combo) 納品先を得意先マスターより選択
- Order No. 社内受注管理番号(前ページの通り自動採番され、変更は不可)
- Destination 納品場所
- Currency (Combo) 通貨マスターより選択
- C.R.D 客先希望納期
- Salesman (Combo) 販売担当者を社員マスターより選択
- Payment Term 入金条件
- Remark 摘要

明細部

- Item 明細番号
- P/O No 客先受注番号
- Item Code 品目マスターより選択、選択後同マスターより品目名と単価 が自動的にセットされる。
- Description 品目名及び摘要
- Sales Q'ty 受注数量、入力後品目マスター内の換算値 CNV. (Main/Sub)に より在庫管理用数量が自動的にセットされる。
- Quantity 数量(在庫管理用)
- Unit (Combo) 単位マスターより選択
- Unit Price 受注単価(初期値は販売単価マスターからセットされる)
- Amount 受注金額(初期値は受注数量×単価算出値)
- C.R.D 客先希望納期
- Del Qty 納品実績数量(関連納品書データより自動表示)
- Finish 受注終了区分
- Total 受注金額合計
- 2) データ自動取り込み機能
  - Import ボタン押下で客先受注データインポート画面(次ページ)が表示される。

| 客先受注デー     | <u>タインポート画面</u>    |        |
|------------|--------------------|--------|
| Import Cu  | stomer P/O Data    |        |
|            | Set New Definition |        |
| Customer : | select Customer    | •      |
| File :     |                    | Browse |
|            | CLOSE              |        |
|            | STARI CLOSE        |        |

1. 外部のテキストファイルやエクセルファイル等を読み込む際、何れの項目が受注データのどの項目に当たるかを先ず定義つけるには Set New Definition ボタン押下で下記の画面を表示させる。

| Definition of   | Customer P/O file          |                 |        |         |   |
|-----------------|----------------------------|-----------------|--------|---------|---|
|                 | Customer : select Customer |                 |        | •       |   |
| F               | ile Name :                 |                 | Browse | REFRESH |   |
|                 | HEAD                       |                 | DET    | AIL     |   |
| Order No. :     | · · · · ·                  | P/O No. :       |        |         | • |
| P/O Date :      |                            | Item Code :     |        |         | • |
| End User :      | i                          | CM :            |        |         | • |
| Delivery Date : | i                          | Description :   |        |         | • |
| Destination :   |                            | Quantity :      |        |         | • |
| Payment Term :  |                            | Unit Price :    |        |         | • |
| Remark :        | · · · · ·                  | Amount :        |        |         | • |
|                 |                            | Delivery Date : |        |         | • |
|                 | SAVE                       | CLOSE           |        |         |   |

- 1.1 得意先マスターより Customer を選択
- 1.2 Browse.. ボタン押下で外部ファイルを選択
- 1.3 Head 部と Detail 部の各項目がそれぞれ外部ファイルの何れの項目に当たるかを選択
- 1.4 Save ボタン押下で選択値が登録される
- 1.5 Close ボタン押下でインポート画面に戻る
- 2. インポート画面の Customer 欄を得意先マスターより選択
- 3. インポート画面の FILE 欄を Browse ボタン押下で外部ファイルを選択
- 4. Start ボタン押下で外部ファイルを読み込み受注データが自動作成される。

## 3) 印刷指示画面

画面上の PRINT ボタンを押すと受注データを印刷(若しくは画面出力・エクセル PDF 等に変換) する為の指示画面(次ページ)が表示されます。

## **TEMPORARY DELIVERY NOTE**

| темр                                      | ORARY DELIVERY NOTE                                                                                                    |            |          |                     | 26/08/2009                    |
|-------------------------------------------|----------------------------------------------------------------------------------------------------|------------|----------|---------------------|-------------------------------|
| Sav                                       | Edit<br>D00907-0012  Add New All data Search Pri                                                                                                    | nt         |          |                     | Delete                        |
| Slip No :<br>Custome<br>From W/<br>Bemata | D00907-0012         P/D No :         R009003           F1         processor (constant constant con | -251       | PIO NO   | Add P/D<br>Slip     | : ADD PrO<br>Date: 27.07/2019 |
| hen                                       | Ren Code / Description                                                                                                    | Sales Q'ty | Quantity | Unit                | Edit Delete                   |
| 10                                        | hanne an an an an an an an an an an an an an                                                                                                    | 500        | 500      | 0Pox.               | Edit Delete                   |
| 20                                        | ······································                                                                                                    | 5.000      | 5.000    | 0- <del>P</del> ot. | Edit                          |
| 30                                        |                                                                                                    | 50         | 50       | 0Pos.               | Edit                          |
| 40                                        | ×                                                                                                    |            | 0        | DPcs. 💌             | Add                           |
| z                                         |                                                                                                    |            |          |                     |                               |
| K <                                       | > > Record : 2 of 2                                                                                                    |            |          |                     | <u>F</u>                      |

Location: Main Menu > Sales Control (Entry) > Temporary Delivery Note

客先へ送付する仮納品書データ(商品の納品はおこなうが、まだ販売は発生しない場合のコンサ イメント倉庫等に使用)の入力画面です。

**仮納品書番号**: "DO" + Year + "/" + Month + "-" + Running Number

#### Ex. DO03/07-0001

1) データ入力画面

見出し部

- Slip No. 仮納品書番号(前述の通り自動採番され、変更は不可)
- P/O No.
   関連客先受注番号(表示のみで、同欄からの変更は不可。次項の 客先受注データコピー機能により自動的にセットされる。)
- P/O No.ボタン 押下で関連客先受注データをコピーして新規に仮納品書データを 作成する機能画面が表示される。
- Add.P/Oボタン 押下で仮納品書データに関連客先受注データをコピーして明細追加 をおこなう機能画面が表示される。
- Slip Date 仮納品書日付
- Customer (Combo) 納品先を得意先マスターより選択

摘要

- From W/H 出荷元倉庫を在庫場所マスターより選択
- To W/H
   出荷先倉庫(物理的には得意先倉庫になるが、在庫はまだ自社資産のまま)を在庫場所マスターより選択
- Remark

明細部

- Item 明細番号
- Item Code
   品目マスターより選択、選択後同マスターより品目名
   が自動的にセットされる
- Description 品目名及び摘要
- Sales Q'ty 納品数量、入力後品目マスター内の換算値 CNV. (Main/Sub)に より在庫管理用数量が自動的にセットされる。
- Quantity 数量(在庫管理用)
- Unit (Combo) 単位マスターより選択

### 2) 印刷指示画面

画面上の PRINT ボタンを押すと仮納品書データを印刷(若しくは画面出力・エクセル PDF等 に変換)する為の指示画面(次ページ)が表示されます。

# **DELIVERY INSTRUCTION SLIP**

| DELIVER      | Y INSTRUCT       | ION SLIP      |          |               |            |         |          |            |          | 26/0   | 8/2009 |   |
|--------------|------------------|---------------|----------|---------------|------------|---------|----------|------------|----------|--------|--------|---|
|              |                  | Edit          |          |               |            |         |          |            |          |        |        |   |
| Save         | DID905.04-0010   | 14.05/2009 SK |          | Add New       | All data   | Search  | Print    |            |          |        | Delete |   |
| Cancel       |                  |               |          |               |            |         |          |            |          |        |        |   |
| Slip No :    | DI09/05/04-001   |               | Sh       | ipment :      | May-04-001 |         |          | Add Cust.  | P/0 :    | Add Cu | st.P.O |   |
| Watchouse :  | 02SK             | *             | B:       | equested By : |            |         |          | Issued Da  | ðe :     | 54     | 2009   |   |
| Department : | SALES OPERATION  | N             | A        | therized By : |            |         |          | Delivery D | lantes = | 04/05  | 2009   |   |
| Bemark :     |                  |               |          |               |            |         |          |            |          |        |        |   |
| Add Detail   |                  |               |          |               |            |         |          |            |          |        |        |   |
| Item Custon  | er R/O Del. Date | Bel. R/O No.  | R/O Item | Ren Code      | Desc       | ription | Quantity | Stock      | Benak    | Edit   | Delete | 4 |
| 10           | 13/08/2009       |               | 10       |               |            |         | 900,000  | 4,800,000  |          | Edit   | Delete |   |
|              |                  |               |          |               |            |         |          |            |          |        |        |   |
|              |                  |               |          |               |            |         |          |            |          |        |        |   |
|              |                  |               |          |               |            |         |          |            |          |        |        |   |
|              |                  |               |          |               |            |         |          |            |          |        |        |   |
|              |                  |               |          |               |            |         |          |            |          |        |        |   |
|              |                  |               |          |               |            |         |          |            |          |        |        |   |
|              |                  |               |          |               |            |         |          |            |          |        |        |   |
|              |                  |               |          |               |            |         |          |            |          |        |        |   |
|              |                  |               |          |               |            |         |          |            |          |        |        |   |
|              |                  |               |          |               |            |         |          |            |          |        |        |   |
| 1            |                  |               |          |               |            |         |          |            |          |        |        | Ŧ |
|              |                  |               |          |               |            |         |          |            |          |        | F      |   |

Location: Main Menu > Sales Control (Entry) > Delivery Instruction Slip

社内の倉庫部門に対する出荷指示書データの入力画面です。

出荷指示書番号 : "DI" + Year + "/" + Month + "-" + Running Number

### Ex. DI03/07-0001

1) データ入力画面

<u>見出し部</u>

- Slip No. 出荷指示書番号(前述の通り自動採番され、変更は不可)
- Add.Cust.P/Oボタン 押下で関連客先受注データをコピーして出荷指示書データを 作成する機能画面が表示される。
- Warehouse 出荷元倉庫を在庫場所マスターより選択
- Requested By 依頼者を在庫場所マスターより選択
- Issued Date 出荷指示日付
- Department 部門
- Authorized By 承認者
- Delivery Date 出荷予定日
- Remark 摘要

### 明細部

- Item 明細番号
- Customer 納品先を得意先マスターより選択
- R/O Del.Date 客先希望納期
- Rel. R/O No. 関連客先受注番号
- R/O Item 関連客先受注明細番号
- Item Code 品目マスターより選択、選択後同マスターより品目名 が自動的にセットされる
- Description 品目名及び摘要
- Quantity 出荷予定数量
- Stock 現在在庫数量
- Remark 摘要

### 2) 印刷指示画面

画面上の PRINT ボタンを押すと出荷指示書データを印刷(若しくは画面出力・エクセル PDF 等に変換)する為の指示画面が表示されます。

# TAX INVOICE ISSUE

| INVOIC                | E / TAX INVOICE                |                                      |      |              |                      |              |                     | 19/03/2010                                                                                                    |
|-----------------------|--------------------------------|--------------------------------------|------|--------------|----------------------|--------------|---------------------|----------------------------------------------------------------------------------------------------|
|                       | 64                             | Lock @ Un-Lock DUCLUSS               | . s  | NWA04        | ock Uner<br>22/02/20 | 10 11:08     | Un Co<br>Annward 22 | ck (0x0)<br>1/02/2018 11:08                                                                                     |
| Save                  | DMS10.02-0004                  | All Data Search                      | IE   | Print        | Card                 | el leo       | 0                   | later and the second second second second second second second second second second second second second second |
| Invoice No            | DMS10/02-0004 Cust. PA         | 0 No. C00001 00R09121401 R008/12-000 | 0    | Copy C       | ust. P/D             | ALL CARE PO  | Invoice<br>Date     | 0902/2010                                                                                                    |
| Custome               | CODOP1 - BANGKOK TORI SYSTEM C | O.J.TD. (discontinue)                |      | Add          | Cust. Pio mer        | m Dat. Date) | Due Date :          | 11/03/2010                                                                                                    |
| End Usur              | select End User                |                                      |      | ķ            |                      |              | VAT Bats :          | 7                                                                                                    |
| Renack :<br>Warnhouse | W2 Watehouse * Deatinut        | ue : 111                             |      | 1            |                      | Invoice Type | U Sans              |                                                                                                    |
| BOI                   | 077                            |                                      |      |              |                      |              |                     | N-BOI 0801                                                                                                    |
| Edit                  | lline BAO No. 7 RAO Ilion      | hen Cade / Description               | 5    | alace (f)'ny | Quantity             | Unit         | Unit Price          | -Annant -                                                                                                    |
| Adii                  | 20 R/O No                      |                                      |      | 0.00         | 0.00                 | 2            | 0.0000 [            | 0.00 05                                                                                                    |
| Edit                  | 10 00P09121401-0110            | UPS0001APC 8R500 500VA + 4VR         |      | 1.00         | 1.00                 | D-PCS        | 100.0000            | 100.00 AD-                                                                                                    |
|                       |                                |                                      | nish | Sap In       | _                    | Tatal        | _                   | 106.00                                                                                                    |
| K A                   | > > Record : 13 of 14          |                                      | NO   | Patoan       | 0.09                 | lisant Int   |                     | 107.00                                                                                                    |

Location: Main Menu > Sales Control (Entry) > Tax Invoice Issue

客先へ送付する納品書兼請求書データ(国内販売用)の入力画面です。

**納品書番号** : "DMS" + "Year" + "/" + "Month" + "-" + "Running Number"

### Ex. DMS03/07-0001

1) データ入力画面

```
見出し部
```

- Invoice No. 納品書番号(前述の通り自動採番され、変更は不可)
- Cust. P/O No.
   関連客先受注番号(表示のみで、同欄からの変更は不可。 次項の客先受注データコピー機能により自動的にセットされ る。)
- Copy Cust.P/Oボタン 押下で関連客先受注データをコピーして新規に納品書データ を作成する機能画面が表示される。
- AddCust.P/Oボタン 押下で納品書データに関連客先受注データをコピーして明細 追加をおこなう機能画面が表示される。
- Add Cust.P/O ボタン 押下で納品書データに関連客先受注データをコピーして明細 (From Del.Date) 追加をおこなう機能画面(客先希望納期により該当する受注 データを選択)が表示される。
- Invoice Date 納品日
- Customer (Combo) 販売先を得意先マスターより選択
- Due Date 入金予定日
- End User 納品先を得意先マスターより選択

- VAT Rate 消費税率(%)
  - Remark 摘要
- Warehouse 出荷元を在庫場所マスターより選択
- Destination 納品先

➢ Sales

- Invoice Type 納品書データ種別を下記より選択
  - 一般的な商品を販売
  - ▶ Sample サンプル品を納品
  - ▶ Service 商品ではなくサービスを販売

### 明細部

- Item 明細番号
- Rel. R/O No. 関連客先受注番号
- R/O Item 関連客先受注明細番号
- Item Code
   品目マスターより選択、選択後同マスターより品目名
   が自動的にセットされる
- Description 品目名及び摘要
- Sales Q'ty
   販売数量、入力後品目マスター内の換算値 CNV. (Main/Sub)に より在庫管理用数量が自動的にセットされる。
  - よりに岸日之前奴里が日勤時代にビットで
- Quantity 数量(在庫管理用)
- Unit (Combo) 単位マスターより選択
- Unit Price 単価(初期値は販売単価マスターからセットされる)
- Amount 販売金額(初期値は販売数量×単価算出値)
- No Commercial サンプル品出荷の場合の対象金額
  - A) 上記の関連客先受注明細番号を選択することより、品目、品名、受注残数等の 関連受注項目が自動でセットされ、品目コードについては変更不可となる。
  - B) 関連客先受注番号及び明細番号を省略した場合は、品目コードを任意に選択 出来る形となる。
- Warehouse 出荷元を在庫場所マスターより選択
- Lot No. 出荷品目のロット番号を在庫データより選択
- Finish R/O
   関連客先受注データが同出荷により完納になるかどうかの
   区分で、完納であれば Yes を選択、まだ受注残が残っている
   場合は No を選択

## 合計部

- Total 販売金額合計(表示のみ)
- VAT 消費税額
- Grand Total 販売金額合計+消費税額 ᠅ (表示のみ)

Pay In

## 出荷元棚番指定画面

出荷商品の在庫管理において棚番管理をおこなう場合は明細部の LOCATION ボタンを 押すことにより、下記の出荷元棚番指定画面を表示させる。

|                 |                                               | Locatio    | on Detail           |                                             |                    |      | 18/03/2010 |
|-----------------|-----------------------------------------------|------------|---------------------|---------------------------------------------|--------------------|------|------------|
| SI              | ip No. : DMP10/03-000<br>Item Code<br>CLN0001 | 9 Item : 2 | 20 Warehous<br>Alco | ee : 08R/M<br>Description<br>hol-Base Clean | 1 Warehouse<br>ers |      |            |
| Ware            | house                                         | FFF        | нн                  | vv                                          | Quantity           | Edit | Delete     |
| 08R/M Warehouse |                                               | Γ Ξ        | ] 📃 🗉               |                                             | 0.00               | Add  |            |
| 08R/M Warehouse |                                               | 111        | 22                  | 22                                          | 1.00               | Edit | Delete     |
| 08R/M Warehouse |                                               | 22         | 11                  | 11                                          | 1.00               | Edit | Delete     |
|                 |                                               |            |                     |                                             |                    |      |            |
|                 |                                               |            |                     |                                             |                    |      |            |
| <u>م</u>        |                                               |            |                     |                                             |                    |      |            |
| ر]<br>ack       |                                               |            |                     | Fotal                                       | 2.00               |      |            |

Location: Main Menu > Sales Control (Entry) > Tax Invoice Issue > ปุ่ม Location

### 入力項目

| • | Warehouse | 出荷元を在庫場所マスターより選択 |
|---|-----------|------------------|
| • | FFF       | 棚の番号を選択          |
| • | HH        | 棚内の水平番号を選択       |
| • | VV        | 棚内の垂直番号を選択       |
| • | Quantity  | 該当棚番商品の出荷数量      |

## 1) 納品書データのロック機能について

● Lock, Unlock 選択欄

| 🔍 Lock | 🖲 Un-Lock | UN-LOCK                                 |
|--------|-----------|-----------------------------------------|
|        |           | Lock 欄をクリックすることにより該当納品書データがロック          |
|        |           | され、データ変更が不可となる。                         |
|        |           | このロックされた状態で、逆に Un Lock 欄をクリックすると        |
|        |           | データロックが解除され、データ変更が再び可能となる。              |
|        |           | この Lock 、 UnLock 欄をそれぞれクリックしたユーザーに      |
|        |           | ついては Lock User 及び Un-Lock User 欄に表示される。 |

S-17

また Lock、Un Lock 欄のクリック権限については Security Master にて設定をおこなう。

• Cancel No. ボタン 押下により下記の納品書キャンセル画面が表示される。

納品書キャンセル画面

1.メイン画面より Cancel No ボタン押下

| Cancel Invoice / Tax Invoice |         |           |           |   |  |
|------------------------------|---------|-----------|-----------|---|--|
| Cancel No                    | ).      | DMSC      | 9/08-0005 | • |  |
| Cancel Da                    | ate     | 26/08/    | 2009      |   |  |
|                              | MAKE DA | <b>TA</b> | CLOSE     |   |  |

Location: Main Menu > Sales Control (Entry) > Tax Invoice Issue > Cancel No.

- 2. Cancel No. 欄よりキャンセルをおこなう納品書番号を選択
- 3. Cancel Date 欄よりキャンセルをおこなう日付を入力
- 4. Make Data ボタン押下で、キャンセルをおこなう納品書のマイナスデータによる納品書 (赤伝票)が新規に作成される。

### 3) 印刷指示画面

画面上の PRINT ボタンを押すと国内納品書データを印刷(若しくは画面出力・エクセル PDF 等に変換)する為の指示画面が表示されます。

# 国内 納品書印刷指示画面

|             | START CODE                | DMS05/01-001                 | 3               |
|-------------|---------------------------|------------------------------|-----------------|
| FINISH CODE |                           | DMS05/01-001                 | 3               |
|             | Ma                        | ith Year                     |                 |
|             | 07                        | 9 2009 (e                    |                 |
|             | () TAX                    | INMORE                       |                 |
|             | OIM                       | ICE(DEBIT NOTE)              | ar.             |
|             | () the                    | VALUE AND A DESCRIPTION OF A |                 |
| PINTER -    | KONICA MINOLTA C363 Serie | ss PCL                       | PRINT PAGE - 10 |

Location: Main Menu > Sales Control (Entry) > Tax Invoice Issue > Print

- 1. Tax Invoice TAX INVOICE(納品書兼請求書)の発行
- 2. Invoice (Debit Note) INVOICE(サービス販売請求書)の発行
- 3. Lock/Un-Lock Status List 納品書番号ごとの Lock/Un-Lock 状態レポートの出力

# **EXPORT INVOICE ISSUE**

| EXPORT                                      | INVOICE                         |                           |                             |                                          |                    |                    |                          |                           | 3                         | 15/10/2010               |
|---------------------------------------------|---------------------------------|---------------------------|-----------------------------|------------------------------------------|--------------------|--------------------|--------------------------|---------------------------|---------------------------|--------------------------|
|                                             | EØ                              | CLock                     |                             | UNHOCK                                   |                    | Lock User          |                          |                           | Un-Lack U                 | a ent                    |
| Save Cimcel                                 | EXP10/03-0002 *                 | Add New<br>Print          | All data<br>Search          | PackingLini                              | 1                  | the Ship           | Mark                     | 10                        | exel No                   | Delete                   |
| Inv. No:                                    | EKP10.03-0002                   |                           | Cust. P/0                   | No.:                                     |                    |                    |                          | Copy Cust.                | NO. Add                   | USL PIO                  |
| Customer :<br>End User :                    | C00004ABC (JAP<br>C00001BANGROP | ANI COLLID.<br>TOKI SYSTE | M CO J. TD. (ds             | ระหตาไหน()<br>(- ) (Trainer Seato        | -                  | ins.               | Date 150<br>Type: 0 - 50 | 12010                     | Sal. Dute :<br>Due Date : | 15/03/2010<br>15/03/2010 |
| Alln:<br>Shipped per H/<br>Shipped Form     | 75: THALAND                     | =                         | ETD on or Ala               | gen : IHALAND<br>out : 15/03/201<br>Tec  | 0                  | Cat.<br>Can<br>Par | may 3-Yo<br>sing         | - 1                       | Exe Rate                  | 0.3567                   |
| Payment Term<br>Price Desc :<br>Warehouse : | FOB<br>09W2 Warehouse           |                           | Price 1<br>Total D<br>VAT R | spe: 0-FOB<br>esc : FOB BANG<br>late : 0 | жок                | Be                 | oak                      |                           |                           | 2<br>2                   |
| NON-BOI                                     |                                 |                           |                             |                                          |                    |                    |                          |                           | Of IC                     | 9 IO3-I K                |
| Edit Rem                                    | R/D No. 7 R/D                   | Ren 🛛                     | liter                       | Gode / Decoi                             | pilion)            | Salei (1%)         | Guantite                 | Unit                      | Unit Price                | Amount                   |
| Add 20                                      | - FVD Na                        | escéption 💌               |                             | _                                        | 2                  | 0.00               | 0.00                     |                           | a acce                    | a co [ ce                |
| Edit 10                                     | 48005-10                        | -                         | 8.0×0001-PC 80              | IN TYPE ANW SE                           | 25(10)(20)(30)     | 110.00             | 1,100.00                 | 1-PKG.                    | 120.0000                  | 13,200,00 01-            |
|                                             |                                 |                           |                             |                                          |                    |                    |                          |                           |                           |                          |
| el<br>Par In (                              | (Sale) 💼 Insular                | ce (Careso                | vi                          | Carena yl.                               | Total (De          | encel :            | 13,20                    | 5.00                      |                           | 1.00                     |
| 1<br>Parin I<br>Finish                      | Ratel<br>Anount                 | ce (Cateno<br>95          | vi Erieght (f<br>60)        | 20.00                                    | Total (Du<br>Total | eence)<br>(BaM)    | 13,20<br>4,70            | 6.00<br>8.44 (forst: 1 of | ar (0.akr)                |                          |

Location: Main Menu > Sales Control (Entry) > Export Invoice Issue

客先へ送付する納品書兼請求書データ(海外販売用)の入力画面です。

納品書番号 :"EXP" + Year + "/" + Month + "-" + Running Number

#### Ex. EXP03/10-0002

1) データ入力画面

```
見出し部
```

- Inv. No. 納品書番号(前述の通り自動採番され、変更は不可)
- Cust. P/O No. (Combo)
   関連客先受注番号(表示のみで、同欄からの変更は不可。
   次項の客先受注データコピー機能により自動的にセットされる。)
- Copy Cust.P/Oボタン 押下で関連客先受注データをコピーして新規に納品書データ を作成する機能画面が表示される。
- AddCust.P/Oボタン 押下で納品書データに関連客先受注データをコピーして明細 追加をおこなう機能画面が表示される。
- Customer (Combo) 販売先を得意先マスターより選択
- Inv. Date 納品日
- Sal. Date 販売日
- End User 納品先を得意先マスターより選択

| •         | Invoice Type      | 納品書データ種別を下記より選択                         |
|-----------|-------------------|-----------------------------------------|
|           | > Sales           | 一般的な商品を販売                               |
|           | ➢ Sample          | サンプル品を納品                                |
|           | Service           | 商品ではなくサービスを販売                           |
| •         | Due Date          | 入金予定日                                   |
| •         | Attn              | 宛先                                      |
| ٠         | Country of Origin | 国名                                      |
| •         | Cnt.Date          | 契約日付                                    |
| ٠         | Cnt. Rate         | 契約レート                                   |
| •         | Shipped Per M/s   | Shipped Per M/s                         |
| ٠         | ETD on or about   | ETD on or about                         |
| •         | Currency (Combo)  | 通貨マスターより選択                              |
| •         | Exc.Rate          | 販売時為替レート                                |
| •         | Shipped From      | 出港元                                     |
| •         | То                | 出港先                                     |
| •         | Packing           | 梱包形態                                    |
| •         | Payment Term      | 入金条件                                    |
| •         | Price Type        | 輸出諸経費が単価に含まれているかどうかの種別                  |
|           |                   | FOB:Freight、Insurance等の諸経費を単価に含まず       |
|           |                   | CIF : Freight、Insurance 等の諸経費を単価に含む     |
| ٠         | Price Desc        | 単価の見出し                                  |
| ٠         | Total Desc        | 合計金額の見出し                                |
| •         | Warehouse         | 出荷元を在庫場所マスターより選択                        |
| •         | Vat Rate          | 消費税率(%)                                 |
| •         | Remark            | 摘要                                      |
|           |                   |                                         |
| <u>明細</u> | <u> </u>          |                                         |
| •         | Item              | 明細番号                                    |
| •         | Rel. R/O No.      | 関連客先受注番号                                |
| •         | R/O Item          | 関連客先受注明細番号                              |
| •         | Item Code         | 品目マスターより選択、選択後同マスターより品目名<br>が自動的にセットされる |
| •         | Description       | 品目名及び摘要                                 |
| •         | Sales O'tv        | 販売数量、入力後品目マスター内の換算値 CNV. (Main/Sub)に    |
|           |                   |                                         |

S-21

より在庫管理用数量が自動的にセットされる。

- Quantity 数量(在庫管理用)
- Unit (Combo) 単位マスターより選択
- Unit Price 単価(初期値は販売単価マスターからセットされる)
- Amount 販売金額(初期値は販売数量×単価算出値)
- No Commercial サンプル品出荷の場合の対象金額
  - A) 上記の関連客先受注明細番号を選択することより、品目、品名、受注残数等の 関連受注項目が自動でセットされ、品目コードについては変更不可となる。
  - B) 関連客先受注番号及び明細番号を省略した場合は、品目コードを任意に選択 出来る形となる。
- Warehouse 出荷元を在庫場所マスターより選択
- Lot No. 出荷品目のロット番号を在庫データより選択
- Finish R/O 関連客先受注データが同出荷により完納になるかどうかの
   区分で、完納であれば Yes を選択、まだ受注残が残っている
   場合は No を選択

## 合計部

•

- Insurance (Currency) Insurance 費用(外貨)
- Freight (Currency) Freight 費用(外貨)
- Total (Baht) 明細合計金額を為替レートによりバーツ変換した値
- Con.Total (Baht) 明細合計金額を契約レートによりバーツ変換した値
  - Grand Total (Baht) バーツ合計金額に輸出諸経費を足した値
- Difference (Baht) バーツ合計金額と契約レート合計金額との差額
- Pay In 該当納品書データに対する入金額及び入金が全て終了しているか否かのステータス(表示のみ)

## 出荷元棚番指定画面

出荷商品の在庫管理において棚番管理をおこなう場合は明細部の LOCATION ボタンを

|                 | Slip No. : DMP10/03-000 | 9 Item : 2 | 20 Warehous | :e : C          | 08R/M   | 1 Warehouse |      |        |
|-----------------|-------------------------|------------|-------------|-----------------|---------|-------------|------|--------|
|                 | Item Code               |            | Alco        | Desci<br>bol-R: | ription | OFC         |      |        |
| Wa              | rehouse                 | FFF        | НН          |                 | vv      | Quantity    | Edit | Delete |
| 08R/M Warehouse |                         |            |             | <b>F</b>        |         | 0.00        | Add  | ]      |
| 8R/M Warehouse  |                         | 111        | 22          | 22              |         | 1.00        | Edit | Delete |
|                 |                         | 22         | 11          | 11              |         | 1.00        | Edit | Delete |
| 8R/M Warehouse  |                         |            | 10          | 2.14            |         |             |      |        |
| ⊷-R/M Warehouse |                         |            | u.          | 3.54            |         |             |      |        |
| 3Fi/M Warehouse |                         |            |             | 2.14            |         |             |      |        |
| 8R/M Warehouse  |                         |            |             |                 |         |             |      |        |

## 押すことにより、下記の出荷元棚番指定画面を表示させる。

Location: Main Menu > Sales Control (Entry) > Export Invoice Issue > Location

入力項目

| • | Warehouse | 出荷元を在庫場所マスターより選択 |
|---|-----------|------------------|
| • | FFF       | 棚の番号を選択          |
| • | НН        | 棚内の水平番号を選択       |
| • | VV        | 棚内の垂直番号を選択       |
| • | Quantity  | 該当棚番商品の出荷数量      |

## 2) 各種情報入力画面

•

| 「ヤマノ  | ノ画画                       |       |
|-------|---------------------------|-------|
| Title | ボタン 押下で下記のタイトル入力画面が表      | 示される。 |
|       | TITLE INFORMATION         |       |
|       | Invoice No. EXP09/06-0001 |       |
|       | Title                     |       |
|       |                           |       |
|       |                           |       |
|       | BACK SAVE                 |       |

Location: Main Menu > Sales Control (Entry) > Export Invoice Issue > Title

● Ship. Mark ボタン 押下で下記の Shipping Mark 入力画面が表示される。

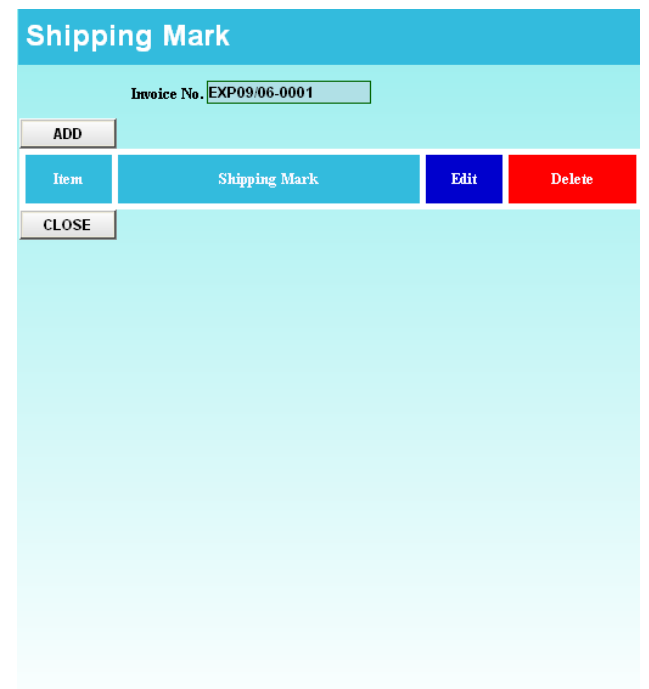

Location: Main Menu > Sales Control (Entry) > Export Invoice Issue > Ship. Mark

## ● Packing List ボタン押下で下記の Packing List 入力画面が表示される

| PAC          | PACKING LIST                |              |                             |               |                  |         |                  |                 |           |   |
|--------------|-----------------------------|--------------|-----------------------------|---------------|------------------|---------|------------------|-----------------|-----------|---|
|              | Invoice No. : EXP09/08-0002 |              |                             |               |                  |         |                  |                 |           |   |
| Pack<br>From | Pack<br>To                  | Packing Case | ltem                        | Sub Ca        | se Qu            | iantity | Net Weight       | Gross<br>Weight | Edit      | 1 |
| 1            |                             | select 💌     | Item Description Bal. Qty 💌 | I             |                  | 0       | 0.000            | 0.000           | Add       |   |
|              |                             |              |                             |               |                  |         |                  |                 |           |   |
|              |                             |              |                             |               |                  |         |                  |                 |           |   |
|              |                             |              |                             |               |                  |         |                  |                 |           |   |
|              |                             |              |                             |               |                  |         |                  |                 |           |   |
|              |                             |              |                             |               |                  |         |                  |                 |           |   |
|              |                             |              |                             |               |                  |         |                  |                 |           |   |
|              |                             |              |                             |               |                  |         |                  |                 |           |   |
|              |                             |              |                             |               |                  |         |                  |                 |           |   |
|              |                             |              |                             |               |                  |         |                  |                 |           |   |
| •            |                             |              |                             |               |                  |         |                  |                 | •         | Ľ |
|              |                             |              | Q                           | uantity Total | Net ₩eight Total | Gro     | oss Weight Total |                 |           |   |
| 01.5         | or 1                        |              |                             |               |                  |         |                  |                 |           |   |
| CLO          | SE                          |              |                             |               |                  |         |                  | Cal. Gr         | oss Weigh |   |

Location: Main Menu > Sales Control (Entry) > Export Invoice Issue > Packing List

| 1) | 入出力項目 |
|----|-------|
| 1) |       |

2)

| •  | Pack From          | 開始ケース番号                |
|----|--------------------|------------------------|
| •  | Pack To            | 終了ケース番号                |
| •  | Packing Case       | 梱包ケースマスターより選択          |
| •  | Item               | 納品書データの明細番号を選択         |
| •  | Sub Case           | ケース内に更にケース詰めされている場合に入力 |
| •  | Quantity           | 商品数量                   |
| •  | Net Weight         | ケース内重量(商品重量)           |
| •  | Gross Weight       | ケース重量込みの総重量            |
| •  | Quantity Total     | 商品数量合計                 |
| •  | Net Weight Total   | 商品重量合計                 |
| •  | Gross Weight Total | 総重量合計                  |
| 自動 | 算出機能               |                        |
| •  | Cal. Gross         | ボタン押下でケース重量込みの総重量を自動計算 |

### 3) 印刷指示画面

画面上の PRINT ボタンを押すと輸出用納品書データを印刷(若しくは画面出力・エクセル PDF等に変換)する為の指示画面が表示されます。

### 輸出用納品書印刷指示画面

| START CODE  | EXP09/06-0001 | *     |
|-------------|---------------|-------|
| FINISH CODE | EXP09/05-0001 | *     |
|             | O INVOICE (C  | жвіт) |
|             | CEXPORT IN    | VOICE |
|             | OPACKING L    | IST   |
|             |               |       |

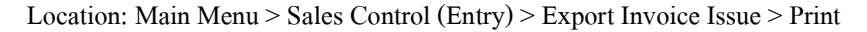

Invoice (Debit) : サービス販売用請求書
 Export Invoice : 商品販売用納品書兼請求書
 Packing List : 梱包明細書

### 納品書キャンセル画面

1.メイン画面より Cancel No ボタン押下

| Cancel Export | Invoice         |
|---------------|-----------------|
| Cancel No.    | EXP09/08-0002   |
| Cancel Date   | 27/08/2009      |
|               | MAKE DATA CLOSE |

Location: Main Menu > Sales Control (Entry) > Tax Invoice Issue > Cancel No.

- 2. Cancel No. 欄よりキャンセルをおこなう納品書番号を選択
- 3. Cancel Date 欄よりキャンセルをおこなう日付を入力
- 4. Make Data ボタン押下で、キャンセルをおこなう納品書のマイナスデータによる納品書 (赤伝票)が新規に作成される。

# **DEBIT NOTE ISSUE (DOMESTIC)**

| Save                    | E-01<br>DND09/11-0001<br>Shink   | -14        | Add New          | Al Data                       | Prist      | Cancellan     |             | 1           | Long .                   |
|-------------------------|----------------------------------|------------|------------------|-------------------------------|------------|---------------|-------------|-------------|--------------------------|
| D/N No. :<br>Customer : | 00000011-0001<br>C00001- BANKKOK | ON SYSTEM  | CO.J.TD. 0KHW    | Rel. Inv. No. : DNSO<br>(Dec) | 911-0001   | Trees Change  | <u> </u>    | DAN Date :  | 25/11/2009<br>25/12/2009 |
| Benerk                  |                                  | -          |                  | VAT Bats :                    | 7          | Wasehouse :   | 6           | Wathouse    | 1                        |
| A01 [                   | Tell by No.                      | 1          | free Code / C    | hussulten                     | Sales City | Guardity Unit | 0.0000      | Prov Pace   | Unit Price               |
| 691                     | 10 CHI503/11-0001                | F4CK0001-+ | SERVER SET       |                               | 10,00      | 10.00 1-PK5.  | 40,000,0000 | 40.500.0000 | 500.0000                 |
| EIR                     | 20 DM 505/11-0001                | PACK0002-  | PC CLIENT SETUNC | DEL 0032) AMD 5p.64           | 8.00       | 8.00 1PKE     | 52,000 0000 | 52,400,0000 | 402 0000                 |
|                         |                                  |            |                  |                               |            |               |             |             |                          |
| 1                       |                                  |            |                  | Pop                           | In         | Tel           | a 1         | 8,200       | 100                      |
|                         |                                  |            |                  | Finish                        | Asount     | VA.           |             | 574         | 100                      |
| KK                      | > > Record 1 a                   | if4        |                  | YES                           | 8,774.00   | Gand          | Total       | 8,374       | 100                      |

Location: Main Menu > Sales Control (Entry) > Debit Note Issue

客先へ送付する追加値増し伝票(国内販売用)の入力画面です。

伝票番号 :"DND" + Year + "/" + Month + "-" + Running Number

#### Ex. DND03/07-0001

1) データ入力画面

見出し部

•

- D/N No. 伝票番号(前述の通り自動採番され、変更は不可)
  - Ref. Inv. No. 追加値増し対象となる元納品書番号を選択

➢ Add Goods 商品追加の時に選択

- ➢ Price Change 単価値増しの時に選択
- D/N Date 伝票日付
- Customer (Combo) 販売先を得意先マスターより選択
- Due Date 入金予定日
- Remark 摘要
- VAT Rate 消費税率
- Warehouse 在庫場所マスターより選択

## 明細部

| •      | Item          | 明細番号                                                          |
|--------|---------------|---------------------------------------------------------------|
| •      | Ref.Inv.No.   | 追加値増し対象となる元納品書番号を選択                                           |
| •      | Item Code     | 追加の場合は品目マスターより、<br>値増しの場合は元納品書データより選択                         |
| •      | Description   | 品目名及び摘要                                                       |
| •      | Sales Q'ty    | 販売数量、入力後品目マスター内の換算値 CNV. (Main/Sub)<br>により在庫管理用数量が自動的にセットされる。 |
| •      | Quantity      | 数量(在庫管理用)                                                     |
| •      | Unit (Combo)  | 単位マスターより選択                                                    |
| •      | Old Price     | 値増しの時のみオリジナル単価が表示される                                          |
| •      | New Price     | 値増し後単価 (値増しの時のみ)                                              |
| •      | Unit Price    | 値増しの時は値増し後単価-オリジナル単価が自動表示<br>追加の時は単価を入力                       |
| •      | Amount        | 販売金額(初期値は販売数量×単価算出値)                                          |
| • v    | Warehouse     | 出荷元を在庫場所マスターより選択                                              |
| ●<br>合 | Lot No.<br>計部 | 出荷品目のロット番号を在庫データより選択                                          |
| •      | VAT           | 消費税額                                                          |
| •      | Grand Total   | 金額合計+消費税額(表示のみ)                                               |
| •      | Pay In        | 該当伝票データに対する入金額及び入金が全て終了してい<br>るか否かのステータス(表示のみ)                |

### 出荷元棚番指定画面

出荷商品の在庫管理において棚番管理をおこなう場合は明細部の LOCATION ボタンを 押すことにより、下記の出荷元棚番指定画面を表示させる。(追加の場合のみ)

|                 |                         | Locatio    | on Detail  |            |           |             |      | 18/03/201 |
|-----------------|-------------------------|------------|------------|------------|-----------|-------------|------|-----------|
|                 | Slip No. : DMP10/03-000 | 9 Item : 2 | 20 Warehou | se : I     | 08R/M     | 1 Warehouse |      |           |
|                 | Item Code               |            |            | Desc       | ription   |             | Ľ,   |           |
|                 | CLN0001                 |            | Alco       | ohol-B     | ase Clean | ers         |      |           |
| W               | arehouse                | FFF        | нн         |            | vv        | Quantity    | Edit | Delete    |
| 08R/M Warehouse | •                       | <u> </u>   | ] 📃 💽      | I <u>F</u> |           | 0.00        | Add  | ]         |
| 8R/M Warehouse  |                         | 111        | 22         | 22         |           | 1.00        | Edit | Delete    |
| 8R/M Warehouse  |                         | 22         | 11         | 11         |           | 1.00        | Edit | Delete    |
|                 |                         |            |            |            |           |             |      |           |
|                 |                         |            |            |            |           |             |      |           |

Location: Main Menu > Sales Control (Entry) > Debit Note (Domestic) > Location

入力項目

| • | Warehouse | 出荷元を在庫場所マスターより選択 |
|---|-----------|------------------|
| • | FFF       | 棚の番号を選択          |
| • | HH        | 棚内の水平番号を選択       |
| • | VV        | 棚内の垂直番号を選択       |
| • | Quantity  | 該当棚番商品の出荷数量      |

### 2) 印刷指示画面

画面上の PRINT ボタンを押すと追加値増しデータを印刷(若しくは画面出力・エクセル PDF 等に変換)する為の指示画面が表示されます。

1.メイン画面より Cancel No ボタン押下

| Cancel Debit No | te (Domestic) |
|-----------------|---------------|
| Cancel No.      | DND09/08-0002 |
| Cancel Date     | 27/08/2009    |
| MAKE DATA       | CLOSE         |

Location: Main Menu > Sales Control (Entry) > Debit Note Issue > Cancel No.

- 2. Cancel No. 欄よりキャンセルをおこなう追加値増し伝票番号を選択
- 3. Cancel Date 欄よりキャンセルをおこなう日付を入力
- 4. Make Data ボタン押下で、キャンセルをおこなう元伝票のマイナスデータによる追加値増し伝票 (赤伝票)が新規に作成される。

## **DEBIT NOTE ISSUE (EXPORT)**

| Save               | at .        |                | Incomment        | Incompany ( | 1        | and the second |              |        |             |        |
|--------------------|-------------|----------------|------------------|-------------|----------|----------------|--------------|--------|-------------|--------|
| ancal DNE10403-    | 1001 🔳      | Add New        | Alidate          | Print       | 100      | 100            |              |        |             | Bees   |
| No : DNE 10.03-000 | 1           | B              | ef. Inv. No :    | 2           | Add, Got | ads:           | •            | D/N Da | ste : 09/0  | 32010  |
| tomes : COODO1-BAN | GROK TOKI   | SYSTEM CO.,LTI | ), (decombac)    |             | 2        |                |              | Due Da | ite USIO    | 4/2010 |
| ency: 1Baht        | -           |                | Exo. Rate :      | 1.0000      | -        |                | Pagment Terr | • 21   |             | _      |
|                    |             | 11112          | 1                | Cont.No     | ą        | -              | Watehouse:   | 100    | z Warehouse | -      |
| 2 Deep             |             | llen Cr        | de / Description |             |          | Sales Offe     | Quantity     | dnit   | Unit Price  | Amount |
| d 20               |             |                |                  |             | -        | 0.00           | 0.00         |        | 0.0000      | D      |
|                    |             |                |                  |             | - 16     |                |              |        |             |        |
| 10 6070001-0       | D70VD Serve | hRepér 88      |                  |             | 1        | .13.00         | 13.00 3+BO   | TILE   | 5.0000      | 65     |
| 10 8070001-0       | D/OVD Sciwa | hFisper 68     |                  |             |          | 1300           | 13.00 3-80   | TTLE   | 5 0000      | . 6    |
| 10 BOT0001-C       | D/OVD Sciwa | h-Fispar Bil   |                  |             |          | 1300           | 13.00 3-BO   | nie    | 5.000       | 10     |

Location: Main Menu > Sales Control (Entry) > Debit Note Issue (Export)

客先へ送付する追加値増し伝票(輸出販売用)の入力画面です。 **伝票番号** :"DNE"+Year+"/"+Month+"-"+Running Number

#### Ex. DNE03/07-0001

### 1) データ入力画面

見出し部

- D/N No. 伝票番号(前述の通り自動採番され、変更は不可)
- Ref. Inv. No. 追加値増し対象となる元納品書番号を選択

➢ Add Goods 商品追加の時に選択

- ➢ Price Change 単価値増しの時に選択
- D/N Date 伝票日付
- Customer (Combo) 販売先を得意先マスターより選択
- Due Date 入金予定日
- Currency (Combo) 通貨マスターより選択
- Exc. Rate 為替レート
- Payment Term 入金条件
- Remark 摘要
- Cont. No. 契約書番号

S-31

| •          | W/H           | 出荷場所を在庫マスターより選択                                               |
|------------|---------------|---------------------------------------------------------------|
| 明細部        | <u>s</u>      |                                                               |
| ٠          | Item          | 明細番号                                                          |
| •          | Item Code     | 追加の場合は品目マスターより、<br>値増しの場合は元納品書データより選択                         |
| •          | Description   | 品目名及び摘要                                                       |
| •          | Sales Q'ty    | 販売数量、入力後品目マスター内の換算値 CNV. (Main/Sub)<br>により在庫管理用数量が自動的にセットされる。 |
| •          | Quantity      | 数量(在庫管理用)                                                     |
| •          | Unit (Combo)  | 単位マスターより選択                                                    |
| •          | Unit Price    | 値増しの時は単価値増し分を入力<br>追加の時は単価を入力                                 |
| ٠          | Amount        | 販売金額(初期値は販売数量×単価算出値)                                          |
| • 1        | Warehouse     | 出荷元を在庫場所マスターより選択                                              |
| ٠          | Lot No.       | 出荷品目のロット番号を在庫データより選択                                          |
| <u>合計普</u> | -13           |                                                               |
| •          | Insurance     | Insurance 費用                                                  |
| •          | Freight       | Freight 費用                                                    |
| •          | Commission    | Commission 費用                                                 |
| ٠          | Total (Baht)  | 明細合計金額を為替レートによりバーツ変換した値                                       |
| ٠          | Grand Total   | バーツ合計金額に輸出諸経費を足した値                                            |
| ٠          | Finish Pay In | 該当伝票データに対する入金額及び入金が全て終了してい<br>るか否かのステータス(表示のみ)                |

## 出荷元棚番指定画面

出荷商品の在庫管理において棚番管理をおこなう場合は明細部のLOCATIONボタンを 押すことにより、下記の出荷元棚番指定画面を表示させる。(追加の場合のみ)

|                 |                                                 | Locat    | tion [ | Detail            |                      |                                |                    | J    | 18/03/2010 |
|-----------------|-------------------------------------------------|----------|--------|-------------------|----------------------|--------------------------------|--------------------|------|------------|
|                 | Slip No. : DMP10/03-000<br>Item Code<br>CLN0001 | 9 Item : | 20 🗸   | /arehous<br>Alcol | e :<br>Desc<br>hol-B | 08R/M<br>cription<br>ase Clean | 1 Warehouse<br>ers |      |            |
| Wa              | rehouse                                         | FFF      |        | нн                |                      | vv                             | Quantity           | Edit | Delete     |
| 08R/M Warehouse | •                                               | Г        | •      |                   | r                    |                                | 0.00               | Add  |            |
| 08R/M Warehouse |                                                 | 111      | 22     |                   | 22                   |                                | 1.00               | Edit | Delete     |
| 08R/M Warehouse |                                                 | 22       | 11     |                   | 11                   |                                | 1.00               | Edit | Delete     |
|                 |                                                 |          |        |                   |                      |                                |                    |      |            |
|                 |                                                 |          |        |                   |                      |                                |                    |      |            |

Location: Main Menu > Sales Control (Entry) > Debit Note (Export) > Location

入力項目

| • | Warehouse | 出荷元を在庫場所マスターより選択 |
|---|-----------|------------------|
|   |           |                  |

- FFF 棚の番号を選択
- HH 棚内の水平番号を選択
- VV 棚内の垂直番号を選択
- Quantity 該当棚番商品の出荷数量

### 2) 印刷指示画面

画面上の PRINT ボタンを押すと追加値増しデータを印刷(若しくは画面出力・エクセル PDF 等に変換)する為の指示画面が表示されます。

1.メイン画面より Cancel No ボタン押下

| Cancel Debit Export Invoice |               |  |  |  |
|-----------------------------|---------------|--|--|--|
| Cancel No.                  | DNE09/08-0001 |  |  |  |
| Cancel Date                 | 27/08/2009    |  |  |  |
| SAVE                        | CLOSE         |  |  |  |

Location: Main Menu > Sales Control (Entry) > Debit Note (Export) > Cancel No.

- 2. Cancel No. 欄よりキャンセルをおこなう追加値増し伝票番号を選択
- 3. Cancel Date 欄よりキャンセルをおこなう日付を入力
- 4. Make Data ボタン押下で、キャンセルをおこなう元伝票のマイナスデータによる追加値増し伝票 (赤伝票)が新規に作成される。

# **CREDIT NOTE ISSUE (DOMESTIC)**

| 10                                                                                                    |                      |                                                                                                    |                 |                            |                                                                                                    |              |             |             |           |            |         |
|----------------------------------------------------------------------------------------------------|----------------------|----------------------------------------------------------------------------------------------------|-----------------|----------------------------|----------------------------------------------------------------------------------------------------|--------------|-------------|-------------|-----------|------------|---------|
| Sava                                                                                                    | CND09.08-0001        |                                                                                                    | Add New         | Al Data                    | Print                                                                                                    | Controlle    |             |             |           |            | Jubre   |
| C/N No.                                                                                                    | CND09.08-0001        |                                                                                                    |                 | Rul. Inv. No.              | DM589.08-000                                                                                                    | - <b>*</b> - | Patarn Good |             | C/N Date  | 310        | 0,2009  |
| Customer :                                                                                                    | C00001 - BANGNOK     | TORS SYSTEM                                                                                                    | M CD.J.TD. (KH  | unit biog                  |                                                                                                    | NU CHACCO UN | 1           |             | Due Date  | : 300      | 9.2005  |
| Remark.                                                                                                    |                      |                                                                                                    |                 | VAT Bata                   | 2                                                                                                    | ñ.           |             | Watchouse   | F/G Wanst | hourse     | 21      |
| EØ                                                                                                    | line Rol lay No.     |                                                                                                    | Num Cade / De   | acception (                | Salez (7)y                                                                                                    | Quantity     | Unit        | Ols Price N | Les Price | Unit Price | Amm     |
| Add.                                                                                                    | 20 1000 2000 2001 E  | 1                                                                                                    |                 | 3                          | 0.00                                                                                                    | 11.00        | 2           | 0.0000      | - 00000   | 0.0000     |         |
| and the second second s |                      | Contraction of the local division of the local division of the loc |                 | CONTRACTOR OF THE OWNER OF | and the second second s |              | 11°         |             | d page    | 2800.0000  | 78.0    |
| Estr                                                                                                    | 10.DM509/08-0001     | COMPOSO                                                                                                    | 1Adapted 21005  | SCSI RAID , PCI            | 10.00                                                                                                    | 10.00,0-4    | C6.         | 0.0000      | 0.0000    | 2.001000   | 2001    |
| <u>E97</u>                                                                                                    | TO, CHI-SOSI/OB-0001 | COMPOSO                                                                                                    | 1Adaptec 21005  | SCSI RAID , PCI            | 10.00                                                                                                    | 10.00 (P     | C6.         | 0.000       | 0.000     | 2.00000    | 200     |
| . Ear. )                                                                                                    | TO, CH-SO3/08-0001   | C0 MP0 000                                                                                                    | 1-Adaptec 21005 | SCSI RAID , PCI            | 10.00                                                                                                    | 10.00,0-P    |             | 0.000       | 0.000     |            | 200     |
| <u>tar</u>                                                                                                    | TO, CH-SO3/08-0001   | COMPODO                                                                                                    | 1-Adaptec 21005 | SCSI RAID , PCI            | Pae In                                                                                                    | 10.00,0-P    |             | Tetal       | 2000      | 25,000.08  | em<br>L |

Location: Main Menu > Sales Control (Entry) > Credit Note Issue (Domestic)

## 客先へ送付する返品値引き伝票(国内販売用)の入力画面です。

伝票番号

: "CND" + Year + "/" + Month + "-" + Running Number

1) データ入力画面

見出し部

- C/N No. 伝票番号(前述の通り自動採番され、変更は不可)
- Ref. Inv. No. 返品値引き対象となる元納品書番号を選択

➢ Return Goods 商品返品の時に選択

➢ Price Change 単価値引きの時に選択

- C/N Date 伝票日付
- Customer (Combo) 得意先マスターより選択
- Due Date 入金予定日
- Remark 摘要
- VAT Rate 消費税率(%)
- W/H 返品受け入れ場所を在庫場所マスターより選択

### 明細部

- Item 明細番号
- Ref.Inv.No. 返品値引き対象となる元納品書番号を選択

| • | Item Code    | 元納品書データより該当品目を選択                                              |
|---|--------------|---------------------------------------------------------------|
| • | Description  | 品目名及び摘要                                                       |
| • | Sales Q'ty   | 販売数量、入力後品目マスター内の換算値 CNV. (Main/Sub)<br>により在庫管理用数量が自動的にセットされる。 |
| • | Quantity     | 数量(在庫管理用)                                                     |
| • | Unit (Combo) | 単位マスターより選択                                                    |
| • | Old Price    | 値引きの時のみオリジナル単価が表示される                                          |
| • | New Price    | 値引き後単価(値引きの時のみ)                                               |
| • | Unit Price   | 値引きの時は値引き後単価-オリジナル単価が自動表示<br>返品の時は単価を入力                       |
| • | Amount       | 販売金額(初期値は販売数量×単価算出値)                                          |
| • | Warehouse    | 返品受け入れ先を在庫場所マスターより選択                                          |
| • | Lot No.      | 出荷品目のロット番号を在庫データより選択                                          |
|   |              |                                                               |

# 合計部

.

- VAT 消費税額
- Grand Total 金額合計+消費税額(表示のみ)
- Pay In 該当伝票データに対する入金額及び入金が全て終了しているか否かのステータス(表示のみ)

### 返品受け入れ先棚番指定画面

返品入荷の在庫管理において棚番管理をおこなう場合は明細部の LOCATION ボタンを 押すことにより、下記の返品受け入れ先棚番指定画面を表示させる。(返品の場合のみ)

|                  |                                                 | Locatio    | on Detail           |                                                      |                     | J    | 18/03/2010 |
|------------------|-------------------------------------------------|------------|---------------------|------------------------------------------------------|---------------------|------|------------|
| I                | Slip No. : DMP10/03-000<br>Item Code<br>CLN0001 | 9 Item : 2 | 0 Warehous<br>Alcol | e : <mark>08R</mark><br>Description<br>hol-Base Clea | M Warehouse<br>ners |      |            |
| War              | rehouse                                         | FFF        | нн                  | ~~                                                   | Quantity            | Edit | Delete     |
| 08R/M Warehouse  | •                                               | ·          |                     |                                                      | 0.00                | Add  |            |
| 08R/M Warehouse  |                                                 | 111        | 22                  | 22                                                   | 1.00                | Edit | Delete     |
| 08R/MWarehouse   |                                                 | 22         | 11                  | 11                                                   | 1.00                | Edit | Delete     |
| oo               |                                                 |            |                     |                                                      |                     |      |            |
| co-frim walendde |                                                 |            |                     |                                                      | , Asso              |      |            |

Location: Main Menu > Sales Control (Entry) > Credit Note (Domestic) > Location

入力項目

| • | Warehouse | 返品入荷先を在庫場所マスターより選択 |
|---|-----------|--------------------|
| • | FFF       | 棚の番号を選択            |
| • | HH        | 棚内の水平番号を選択         |
| • | VV        | 棚内の垂直番号を選択         |
| • | Quantity  | 該当棚番商品の出荷数量        |

### 2) 印刷指示画面

画面上の PRINT ボタンを押すと返品値引き伝票データを印刷(若しくは画面出力・エクセル PDF 等に変換)する為の指示画面が表示されます。

1. メイン画面より Cancel No ボタン押下

| Cancel Credit N | ote (Domestic) |
|-----------------|----------------|
| Cancel No.      | CND09/08-0002  |
| Cancel Date     | 27/08/2009     |
| MAKE DATA       | CLOSE          |

Location: Main Menu > Sales Control (Entry) > Credit Note (Domestic) > Cancel No.

- 2. Cancel No. 欄よりキャンセルをおこなう納品書又は返品値引き伝票番号を選択
- 3. Cancel Date 欄よりキャンセルをおこなう日付を入力
- 4. Make Data ボタン押下で、キャンセルをおこなう元伝票のマイナスデータによる返品値引き伝票 (赤伝票)が新規に作成される。

# **CREDIT NOTE ISSUE (EXPORT)**

| Save Concut                           | 101 🕑               | Add New        | All data     | Print       |           | 104000       | 1           |                         | Dete       |
|---------------------------------------|---------------------|----------------|--------------|-------------|-----------|--------------|-------------|-------------------------|------------|
| N No : CNE 10.03-0001                 |                     |                | Ref. Inv. No | EXP09:12-00 | 03 💽      | Return Goods | 2           | C/H Date                | 15/03/2010 |
| vioner : C00001BANG<br>viency : 1Baht | -                   | SYSTEM CO.,LTD | Exc. Rate    | 10          | 1.0000    | -            | Payment Tes | Due Date                | 14/04/2010 |
| nark :                                |                     |                |              | 1           | Cont.No : |              | Watcheus    | e: 01F.G Wer            | ehouse     |
| de Iton Ito                           | en Code / I         | Description    | Sales UTp    | Guantity    | Unt       | Uni Pike     | Ansuri      | Warehouse               |            |
| utid 20                               |                     | 1              | _ [ 0.00 ]   | 0.00        | •         | 0.0000       | 0.00 01-#/6 | Warehouse               | -          |
|                                       |                     |                |              |             |           |              |             |                         |            |
| an 10 UP\$0001 - 4P                   | °C 89900 90         | 0XA + AVR      | .1.00        | 1.00.0-     | PCS       | 1,2945       | 1.23 D1F/6  | Washoure                |            |
| ar 10 UP50001-AP                      | °C 89900 90         | 804 + AVR      | 100          | :1000-      | PCS       | 1.296        | 1.23 01 F/6 | Wanhoure:               |            |
| n 10 UP50001 - AP                     | °C 87900 SO         | 04 + MR        | .100         | 1000-       | PCS       | 1.2945       | 1.23 01 F/6 | Wenhoure:               |            |
| at 10 UPS0001 - AP                    | C BPS00 50<br>Fingl | 004 + AVR      | Conversion   | 100.0-      | PCS       | 1.2945       | 1.23 (NF/6  | Wenhoure<br>If umency i |            |

Location: Main Menu > Sales Control (Entry) > Credit Note Issue (Export)

客先へ送付する返品値引き伝票(輸出販売用)の入力画面です。

伝票番号

•

: "CNE" + Year + "/" + Month + "-" + Running Number

#### Ex. CNE03/07-0001

1) データ入力画面

見出し部

- C/N No. 伝票番号(前述の通り自動採番され、変更は不可)
  - Ref. Inv. No. 返品値引き対象となる元納品書番号を選択

| 夏品の時に選択 |
|---------|
| 5       |

▶ Price Change 単価値引きの時に選択

- C/N Date 伝票日付
- Customer (Combo) 得意先マスターより選択
- Due Date 入金予定日
- Currency (Combo) 得意先マスターより選択
- Exc. Rate 為替レート
- Payment Term 入金条件
- Remark 摘要
- Cont. No. 契約書番号

• W/H

明細部

| •         | Item          | 明細番号                                                          |
|-----------|---------------|---------------------------------------------------------------|
| •         | Ref.Inv.No.   | 返品値引き対象となる元納品書番号を選択                                           |
| •         | Item Code     | 元納品書データより該当品目を選択                                              |
| •         | Description   | 品目名及び摘要                                                       |
| •         | Sales Q'ty    | 販売数量、入力後品目マスター内の換算値 CNV. (Main/Sub)<br>により在庫管理用数量が自動的にセットされる。 |
| •         | Quantity      | 数量 (在庫管理用)                                                    |
| •         | Unit (Combo)  | 単位マスターより選択                                                    |
| •         | Unit Price    | 値引き時は単価値増し分を入力<br>返品の時は単価を入力                                  |
| •         | Amount        | 販売金額(初期値は販売数量×単価算出値)                                          |
| •         | Warehouse     | 返品受け入れ先を在庫場所マスターより選択                                          |
| •         | Lot No.       | 返品品目のロット番号を在庫データより選択                                          |
| <u>合計</u> | 部             |                                                               |
| •         | Insurance     | Insurance 費用                                                  |
| •         | Freight       | Freight 費用                                                    |
| ٠         | Commission    | Commission 費用                                                 |
| •         | Total (Baht)  | 明細合計金額を為替レートによりバーツ変換した値                                       |
| •         | Grand Total   | バーツ合計金額に輸出諸経費を足した値                                            |
| •         | Finish Pay In | 該当伝票データに対する入金額及び入金が全て終了してい<br>るか否かのステータス(表示のみ)                |
|           |               |                                                               |

### 返品受け入れ先棚番指定画面

返品入荷の在庫管理において棚番管理をおこなう場合は明細部の LOCATION ボタンを 押すことにより、下記の返品受け入れ先棚番指定画面を表示させる。(返品の場合のみ)

|                  |              | Loter in   |          |          |            |             |      |                    |
|------------------|--------------|------------|----------|----------|------------|-------------|------|--------------------|
| Slip No.         | DMP10/03-000 | 9 Item : 2 | 20 Wareł | iouse :  | 08R/M      | 4 Warehouse |      |                    |
|                  | Item Code    |            |          | De       | scription  |             |      |                    |
|                  | CLN0001      |            | ,        | Alcohol- | Base Clean | iers        |      |                    |
| Warehouse        |              | FFF        | нн       |          | vv         | Quantity    | Edit | Delete             |
| 08R/M Warehouse  |              | ſ 🗵        | 3 [      |          | •          | 0.00        | Add  |                    |
| 08R/M Warehouse  |              | 111        | 22       | 22       |            | 1.00        | Edit | Delete             |
|                  |              |            |          |          |            |             |      | 1 Internet and the |
| 38R/M Warehouse  |              | 22         | 11)      | 11.      |            | 1.00        | Edit | Delete             |
| 08Fi/M Warehouse |              | 22         | 11       | 11.      |            | 1.00        | Edit | Delete             |

Location: Main Menu > Sales Control (Entry) > Credit Note (Domestic) > Location

入力項目

| • | Warehouse | 返品入荷先を在庫場所マスターより選択 | 尺 |
|---|-----------|--------------------|---|
|   |           |                    |   |

- FFF 棚の番号を選択
- HH
   棚内の水平番号を選択
- VV 棚内の垂直番号を選択
- Quantity 該当棚番商品の出荷数量

### 2) 印刷指示画面

画面上の PRINT ボタンを押すと返品値引き伝票データを印刷(若しくは画面出力・エクセル PDF 等に変換)する為の指示画面が表示されます。

1.メイン画面より Cancel No ボタン押下

| Cancel Credit E | xport Invoice |
|-----------------|---------------|
| Cancel No.      | CNE09/08-0003 |
| Cancel Date     | 27/08/2009    |
| SAVE            | CLOSE         |

Location: Main Menu > Sales Control (Entry) > Credit Note (Export) > Cancel No.

- 2. Cancel No. 欄よりキャンセルをおこなう納品書又は返品値引き伝票番号を選択
- 3. Cancel Date 欄よりキャンセルをおこなう日付を入力
- 4. Make Data ボタン押下で、キャンセルをおこなう元伝票のマイナスデータによる返品値引き伝票 (赤伝票)が新規に作成される。